How can I post a link in Canvas for students to download the Stetson version of Respondus Lockdown Browser?

1. From your Canvas course, click the "Modules" link on the left side navigation menu.

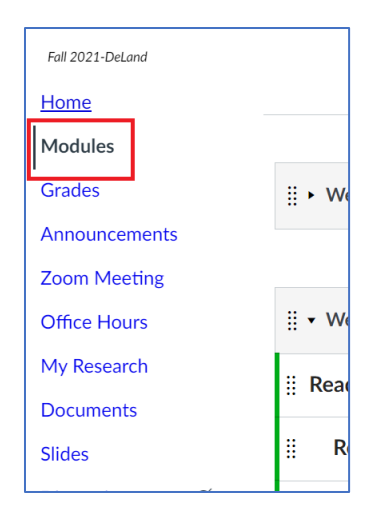

2. If you need to add a module for the Respondus link, click the "+ Module" button on the top right corner of the Modules page.

| Fall 2021-DeLand |             | Collapse All View Progress | + Module | : |
|------------------|-------------|----------------------------|----------|---|
| Modules          |             |                            |          |   |
| Grades           | ii ► Week 1 |                            | ❷ +      | : |
| Announcements    |             |                            |          | _ |

3. In the "Add Module" dialog, type the name of the new module, then click the "Add Module" button.

| Add Module                          |  |  |        |          | ×   |
|-------------------------------------|--|--|--------|----------|-----|
| Respondus                           |  |  |        |          |     |
| Prerequisites<br>+ Add prerequisite |  |  |        |          |     |
|                                     |  |  |        |          |     |
|                                     |  |  | Cancel | Add Modu | ıle |

4. From the new module, click the add (+) button.

| ⋮ ▼ Respondus | ○ + : |  |
|---------------|-------|--|
|               |       |  |

5. In the "Add Item to ..." dialog, select "External URL" from the "Add" dropdown.

| Add               | I Item to Respondus |                             | ×               |
|-------------------|---------------------|-----------------------------|-----------------|
| Add               | External URL        | ✓ to Respondus              |                 |
| c <sup>© En</sup> | Assignment          | website URL to this module. |                 |
| URL:              | Quiz                |                             |                 |
| Page              | File                |                             |                 |
| rage              | Page                |                             |                 |
| □ Lc              | Discussion          |                             |                 |
| Inder             | Text Header         | ~                           |                 |
|                   | External URL        |                             |                 |
|                   | External Tool       |                             |                 |
|                   |                     |                             |                 |
|                   |                     |                             |                 |
|                   |                     |                             |                 |
|                   |                     | C                           | Cancel Add Item |
|                   |                     |                             |                 |

6. In the "URL" field, enter the URL <u>https://download.respondus.com/lockdown/download.php?id=513954030</u>. In the "Page Name" field, enter the name of the link as you would like to appear in the module. Lastly, check the "Load in a new tab" checkbox.

| Add Item to Respondus                                                                                                    | ×              |
|----------------------------------------------------------------------------------------------------|----------------|
| Add External URL v to Respondus<br>Enter a URL and page name to add a link to any website URL to this module.<br>URL: https://download.respondus.com<br>Page Name Download Respond |                |
| Coad in a new tab                                                                                                    |                |
| Indentation: Don't Indent                                                                                                    |                |
|                                                                                                    |                |
|                                                                                                    |                |
|                                                                                                    |                |
|                                                                                                    |                |
|                                                                                                    |                |
| С                                                                                                    | ancel Add Item |

7. The link will now appear in the Respondus module for students to click and download the Respondus Lockdown Browser.